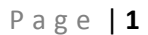

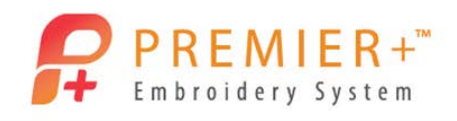

## Premier+<sup>™</sup> Extra and Premier+<sup>™</sup> Modify

## **Cropping Designs**

By Susan Watson

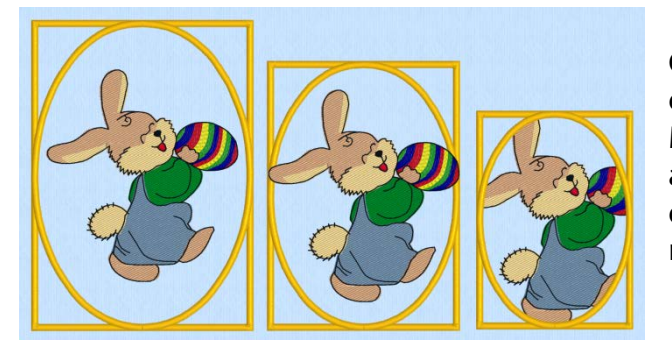

Cropping your embroidery designs has never been easier with the **Premier+™** Extra and **Premier+™** Modify embroidery programs. Use the Applique and Frame features to crop your embroidery designs. Every design in your library will become a new design when you use these features.

## **Premier+**<sup>™</sup> Extra – Cropping with Frames

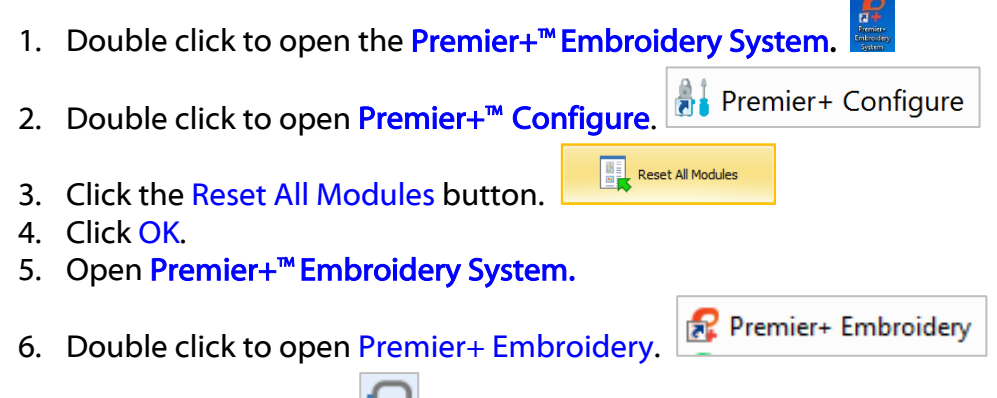

- 7. Click Change Hoop.
- 8. Change the Hoop Group to Universal and the Hoop Size to 360 x200 Universal Large Hoop 4. Orientation Rotated.
- 9. Click OK.
- 10. Click on the **Super Design** tab.
- 11. Click on the drop down arrow of the Category box.
- 12. Choose Holidays.
- 13. Click on the drop down arrow of Holidays and choose Holidays2 design 2, Easter Bunny.
- 14. Change the design Size to 100mm.
- 15. Click Apply.
- 16. Right click and use the Duplicate function to create two more designs; a total of 3 designs.
- 17. Place the 3 designs in a line on the screen.
- 18. Select the first design.
- 19. Click the Frame tab in the Ribbon Bar Tab. Choose Classical 2 Frame 5.
- 20. In the Frame Surround box change the Margin to 5mm.

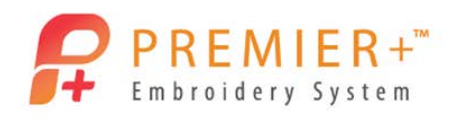

- 21. Check the Group box.
  - This will group the design and frame together.
- 22. Click Apply.
- 23. Select the second design.
- 24. Use the same frame selection.
- 25. Change the Margin to 0mm.
- 26. Click Apply.
- 27. Select the third design.
- 28. Click the Crop button.
- 29. Click Apply.
  - Notice how the frame resizes, however the design does not resize.
  - If the **Combine** command is **not** used you can remove the frame and the cropped design will remain.
- 30. Click the File tab.
- 31. Click New Window.
- 32. Click on the Super Design tab.
- 33. Leave the **Category** box at **Holidays**.
- 34. Choose Holidays 1- design 3, Leprechaun design.
- 35. Change the design Size to 100mm.
- 36. Click Apply.
- 37. Right click on the design and choose Copy.

## Border/Applique - Premier+<sup>™</sup> Modify

- 1. Open **Premier+**<sup>™</sup> Modify from the **Quick Link** bar.
- 2. Click Paste.
- 3. At the warning window, click Yes.
- 4. Click on the View tab and uncheck Commands.
  - This will visually remove the color Command dots on the design.
- 5. Select the Border tab.
- 6. Click the Border Shape box.
- 7. Click Shape 2 Circle.
- 8. Click and drag a box in the area of the design that you want to crop.

Border 1 2 3 4 5

9. Place your cursor inside the circle.

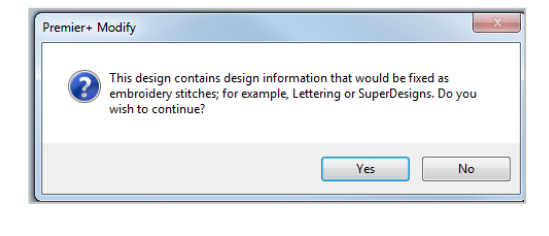

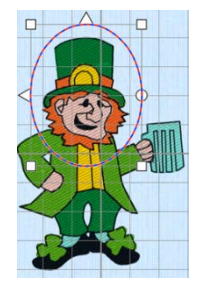

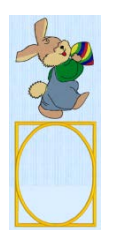

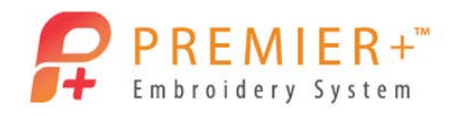

10. Click and drag the circle to the design area you want to crop if neccesary.

- You can move and resize the circle before you create the border
- 11. Click Create External Border.
  - Try different **Designs, Shapes** and **Frames.** The options and possibilities are endless.
  - The **Frames** and **Applique/Border** are great features to use when you want to keep a design the same size and use just a part of the design.

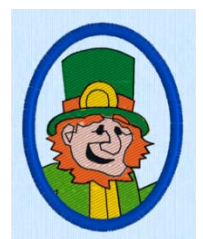

Page | 3